## 7. テキスト科目試験(中間・単位修得)

タームが開始して約2週間後には中間試験、約4週間後には単位修得試験が実施されます。 (講義によっては別途レポートや他の課題が課される場合もあります。)

試験には、テスト形式とレポート形式があります。(出題形式は科目・担当教員によって異なります。)

| 1 | 試験開始まで                                                                                        |   |
|---|-----------------------------------------------------------------------------------------------|---|
|   | 試験を受ける前に、パソコンの動作環境やインターネットの接続状況を確認しましょう。<br>『CoLS』を使用するために必要な環境(CoLSマニュアルトップページ画面参照)は整っていますか? |   |
|   | ·                                                                                             | • |

1.1 左上にある「コース一覧」をクリック後、該当科目を選択します。

| ボータル ~                                                                                                    |                   |                            | (      | Col | _S  | <b>മ</b> ⁺ |        | )  | ~ ~ | R  |
|----------------------------------------------------------------------------------------------------|-------------------|----------------------------|--------|-----|-----|------------|--------|----|-----|----|
| コース一覧                                                                                                    | ג-ב               | @ 設定モード                    |        | <   |     | :          | 3月 201 | 6  |     | >  |
|                                                                                                    |                   |                            | 诵信教育部  | B   | 月   | 火          | 水      | 木  | 金   | ±  |
|                                                                                                    | サンノル講義_デキスト<br>利日 | サンノル講義_テキスト サンノル講義_メディア 授業 |        | 28  | 29  | 1          | 2      | з  | 4   | 5  |
| コケジュール                                                                                                    |                   |                            | 谨信教育部  | 6   | 7   | 8          | 9      | 10 | 11  | 12 |
|                                                                                                    |                   |                            |        | 13  | 14  | 15         | 16     | 17 | 18  | 19 |
| and a first second second second second second second second second second second second second second second s |                   | EME                        | 20     | 21  | 22  | 23         | 24     | 25 | 26  |    |
| WEBティレクトリ                                                                                                    | ゼミ                |                            | EIM(A) | 27  | 28  | 29         | 30     | 31 | 1   | 2  |
| N CONCERNING                                                                                                    |                   |                            |        | 3   | 4   | 5          | 6      | 7  | 8   | 9  |
| 1) お知らせ                                                                                                    |                   |                            |        |     |     | 20         | 16年3月  | 8日 |     |    |
| ₩FR%5/5                                                                                                    | 920107-9          |                            | ± E    | 今日の | の予定 |            |        |    |     |    |

1.2 コース(講義)の画面が表示されたら「マナビ」をクリックします。

| ~ ג-ב    | 20.                 | Cols & 🗖 💩  | Ľ      |
|----------|---------------------|-------------|--------|
| コース一覧*   | サンプル講義_テキスト科目       | タスクをタグで検索 C | 90050F |
| ☆ ホーム    | マナビ お知らせ フォーラム × 成績 |             |        |
| コース自己登録  | ユニットで絞り込み ~         |             |        |
| These it | 既定 1 中間試験           |             | 2      |

1.3 試験期間近くになると試験フォルダが表示されます。

(ここでは例として、中間試験フォルダが表示されています。試験期間前は、試験画面は表示されません。)

| ע צ−ב י |                     | CoLS & 🖻 💩 🔬       |
|---------|---------------------|--------------------|
| コース一覧 » | サンプル講義_テキスト科目       | タスクをタグで検索 Q、 タグクラウ |
|         | マナビ お知らせ フォーラム > 成績 |                    |
| コース自己登録 | ユニットで絞り込み v         |                    |
| スケジュール  |                     | 3                  |
| 28A     | タスク概要               | <u>&lt;</u> >      |
|         | E 771               |                    |

2 受験の方法(テスト形式)

2.1 試験フォルダを開き①試験名をクリックすると、右側の『タスク概要』にテストに関する内容が表示されます。 ②「テストを開始」をクリックすると、テスト画面が表示されます。

| ע ב−ב י     |                                                          |                                 | CoLS &    | * <sup>®</sup> @ ~ <u>}</u> |
|-------------|----------------------------------------------------------|---------------------------------|-----------|-----------------------------|
| コース一覧 >     | サンプル講義_テキスト科目                                            |                                 | タスクをタグで検索 | Q 900501                    |
| <b>₩</b> -т | マナビ お知らせ フォーラム V 成績                                      |                                 |           |                             |
| コース自己登録     | ユニットで絞り込み >                                              |                                 |           |                             |
| スケジュール      | く 既定 中間試験                                                |                                 |           | >                           |
| 🗮 Q&A       | 1                                                        | タスク概要                           |           | <u>&lt;</u>                 |
|             | <ul> <li>ラスト あと2日</li> <li>サンブル講義_デキスト科目 中間試験</li> </ul> | サンプル講義_テキスト科目 中間                | 司武設       | 2016/03/08 13:54 更新         |
|             |                                                          | 落ち着いて解答しましょう。がんばってく             | ださい。      |                             |
|             |                                                          | 2                               | テストを開始    |                             |
|             |                                                          | 得点を表示 いいえ<br>▲問味問 90 ↔          | 受験可能回数 1  |                             |
|             |                                                          | 提出期間 2016/03/08 0:00 ~ 2016/03/ | 10 23:59  |                             |
|             |                                                          | 学育状况<br>得点%(素点)                 | 提出日       | 使用時間                        |

2.2 テスト画面を開くと、画面右上に表示される<u>制限時間</u>のカウントダウンが開始され、中断ができません。 残り時間に注意しながら、解答を入力します。

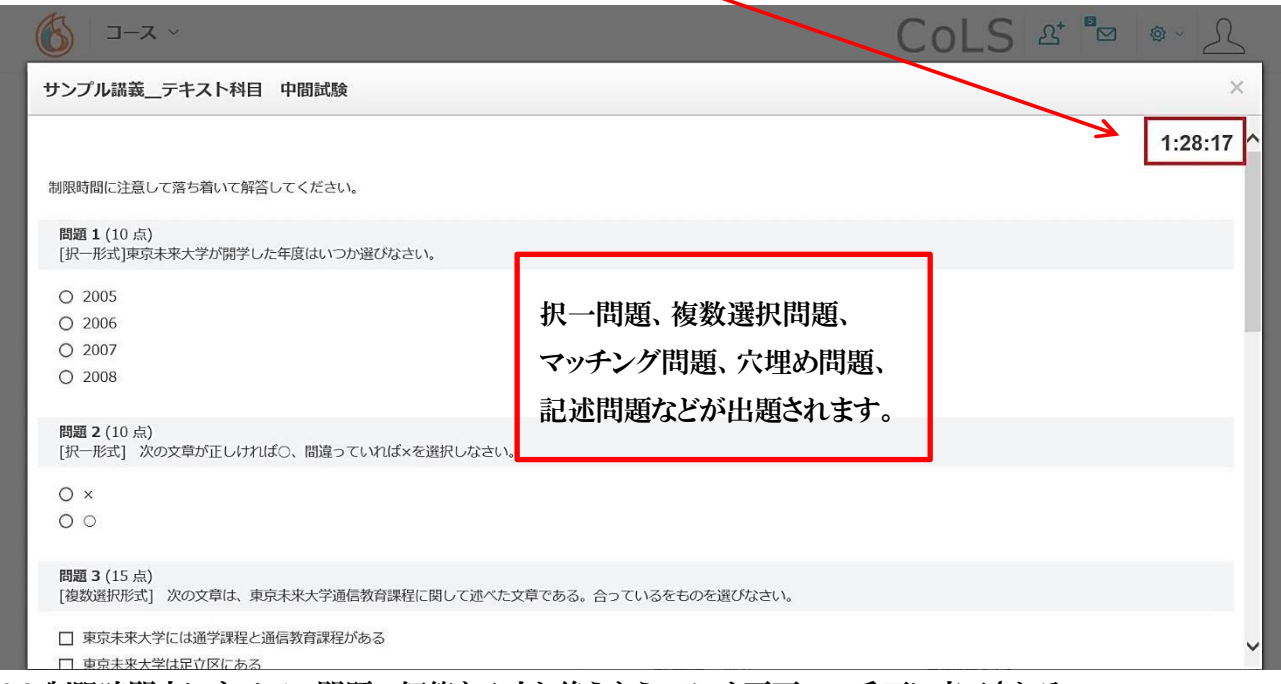

2.3 制限時間内にすべての問題の解答を入力し終えたら、テスト画面の一番下に表示される

## 「テストを提出」をクリックします。

| [記述形式] 東京未来大学で学びたいことを200字程度で書きなさい。 |                   |             |                     |  |  |  |  |
|------------------------------------|-------------------|-------------|---------------------|--|--|--|--|
| 注】 テスト興国 では又子 カワント機能がありま           | せん。word(文子カワント可能) | で又早を作成後、コピー | &貼り付けするなどしてご対応くたさい。 |  |  |  |  |
|                                    |                   |             |                     |  |  |  |  |
|                                    |                   |             |                     |  |  |  |  |
|                                    |                   |             |                     |  |  |  |  |
|                                    |                   | テストを提出      |                     |  |  |  |  |
|                                    |                   |             |                     |  |  |  |  |

2.4 未解答の問題を残したまま『テストを提出』をクリックしたり、制限時間内に「テストを提出」をクリックすると、 送信確認のメッセージが表示されます。テスト画面に戻って解答を入力する場合はキャンセルを、テストを提出 する場合はOKをクリックします。

| テストを提出 ×                          | テストを提出 ×                      |
|-----------------------------------|-------------------------------|
| 問題 [4,5] が未解答です。本当に解答を提出し、終了しますか? | 制限時間が残っています。本当に解答を提出し、終了しますか? |
| キャンセル <b>OK</b>                   | キャンセル の ド                     |

2.5 解答を送信すると、テスト画面の上部に下の図のようなメッセージが表示されます。画面の一番下の「閉じる」 をクリックして、テスト画面を閉じます。

| サンプル講義テキスト科目 中間試験                                         | `                               | < |
|-----------------------------------------------------------|---------------------------------|---|
|                                                           |                                 | ^ |
| テストは終わりです。使用した時間は、50.7分でした。                               |                                 |   |
| 問題 1 (10 点)<br>[択一形式]東京主要 <del>人営が開営した在宮</del> はいつか選びなさい。 |                                 |   |
| 【注】テスト画面では文字カウント機能がありません。word なっカウントづき)                   | で文章を作成後、コピー&貼り付けするなどしエニショルくどうい。 | - |
| S                                                         |                                 | ł |
|                                                           |                                 |   |
| <u></u>                                                   |                                 |   |
|                                                           | 閉じる                             |   |
|                                                           |                                 | ~ |

2.6 解答送信後は、正常に解答が提出されたか必ず確認しましょう。

マナビの画面に戻り、学習状況の表に『解答しました』と表示されていれば解答は正常に提出されています。

| ≪ х−с 🔞             |                          |                            | CoLS &             | * ® @ ~ <u>L</u>    |
|---------------------|--------------------------|----------------------------|--------------------|---------------------|
| コース一覧×              | 定 口 中間試験                 |                            |                    | · · · · ·           |
| ⋒ ホーム               |                          | タスク概要                      |                    | < >                 |
| E 7<br>ユース自己登録 ・ サン | ・スト<br>ンプル講義_テキスト科目 中間試験 | サンプル講義_テキスト科目              | 中間試験               | 2016/03/08 13:54 更新 |
| スケジュール              |                          | 落ち着いて解答しましょう。がんば           | ってください。            |                     |
| 28A                 |                          |                            |                    |                     |
|                     |                          | 1                          | テストを開始             |                     |
|                     |                          | 得点を表示 いいえ                  | 受驗可能回数 1           |                     |
|                     |                          | 制限時間 90分                   | 合格最低ライン            |                     |
|                     |                          | 提出期間 2016/03/08 0:00 ~ 201 | 6/03/10 23:59      |                     |
|                     |                          | 学習状況                       |                    |                     |
|                     |                          | 得点%(素点)                    | 提出日                | 使用時間                |
|                     |                          | 解答しました                     | 2016年3月8日 15:35:21 | 0:50:43             |

※ 解答入力中に制限時間が終了した場合、制限時間内に入力した部分までが自動的に送信されます。 制限時間を超えて解答した分は送信されませんので、時間配分に気を付けて解答しましょう。

3 受験中の注意事項(テスト形式)

受験中は、以下の操作を行わないようご注意ください。解答のデータが正常に送信されない・テストに解答でき ないなどのトラブルが発生する場合があります。なお、PCの誤操作やインターネット回線の不具合による試験トラ ブルについては、一切の責任を負いかねます。

|            | ■受験中にブラウザの「×」ボタン( <mark>※1</mark> )や「戻る」ボタン( <mark>※2</mark> )を押さないよう注意 | <b>※</b> 1         |
|------------|-------------------------------------------------------------------------|--------------------|
| <b>※</b> 2 | <ul> <li></li></ul>                                                     | - <mark>- ×</mark> |
|            | د محدد 🔞 🖒 🖒 🔞 Cols                                                     | £⁺ ª⊠ ⊜~ <u>}</u>  |
|            | サンプル講義_テキスト科目 中間試験                                                      | ×                  |
|            | 制限時間に注意して落ち着いて解答してください。                                                 | × 1                |
|            | 問題 1 (10 点)<br>[択一形式]東京未来大学が開学した年度はいつか遊びなさい。                            |                    |
|            | O 2005                                                                  |                    |

※ この他、以下の通り、試験時の注意事項を CoLS から案内しています。試験に取り組む前に、必ず確認 してください。

CoLS>コース一覧>ゼミの「【通信】試験関連ページ」>試験に関わる注意事項

## 4 提出の方法(レポート形式)

4.1 試験期間になるとフォルダが表示されます。該当のフォルダをクリックしてください。

(ここでは例として、単位修得試験フォルダを開きます。)

| 🚳х ~         |                                                          | CoLS প্র                                            | ®∞ _L            |
|--------------|----------------------------------------------------------|-----------------------------------------------------|------------------|
| コース一覧》       | サンプル講義_テキスト科目                                            | タスクをタグで検索                                           | Q <i>90</i> 050F |
| <u>ہ</u> ہ⊸⊿ | マナビ お知らせ フォーラム > 成績                                      |                                                     |                  |
| コース自己登録      |                                                          |                                                     |                  |
| ニ スケジュール     | 中國試験中位修得的                                                |                                                     |                  |
| A89 🚞        | タスク概要<br>「レポート NEW あと2 B<br>・ サンプル講義_テキスト科目レポート サンプル講義_5 | テキスト科目 レポート                                         | ( )              |
|              | 第●章についてまと<br>・文字数:2000字U<br>・10また・1005年11772             | め感想を書いてください。<br>以内(題名と氏名は文字数に含まない。)<br>ノロ・ A 4++ イブ |                  |

4.2 試験フォルダを開き、①試験名をクリックすると右側の「タスク概要」にレポートに関する内容が表示されま す。担当教員の指示内容に従い、文書作成ファイル〔Microsoft word(.doc/.docx)等〕で作成・保存します。 ②「レポートを提出」をクリックすると、レポートアップロード画面が表示されます。

| コース一覧 »   | サンプル講義_テキスト科目                                            |                                                                  | タスクをタグで検索        | Q    | タグクラウド |
|-----------|----------------------------------------------------------|------------------------------------------------------------------|------------------|------|--------|
| ∩         | マナビ お知らせ フォーラム > 成績                                      |                                                                  |                  |      |        |
| - コース自己登録 | ユニットで絞り込み 🗸                                              |                                                                  |                  |      |        |
| スケジュール    | 中間試験 単位修得試 1                                             |                                                                  |                  |      |        |
| 🔁 Q&A     | 1                                                        | タスク概要                                                            |                  | <    | >      |
|           | <ul> <li>□ レポート</li> <li>● サンプル講義_テキスト科目 レポート</li> </ul> | サンプル講義_テキスト科目 レホ                                                 | 2016/03/08 16:39 | ) 更新 |        |
|           |                                                          | 第●章についてまとめ感想を書いてくだ<br>・文字数:2000字以内(題名と氏名は文<br>・形式:wordファイル、A4サイズ |                  |      |        |
|           |                                                          |                                                                  | レポートを提出          |      |        |
|           |                                                          | レポート資料                                                           | 模範解答             |      |        |
|           |                                                          | なし                                                               | なし               |      |        |
|           |                                                          | 提出期間 2016/03/08 0:00 ~ 2016/03                                   | /10 23:59        |      |        |

4.3 レポートアップロード画面で「選択」をクリックして、提出するファイルを選択します。

| ×      |
|--------|
|        |
|        |
|        |
| 閉じる 提出 |
|        |

4.4 提出するレポートのアップロードが完了すると、「選択」の下にアップロードしたファイル名が表示されます。 誤りがないことを確認し、提出をクリックしてください。

| レポートを提出                                       | ×      |
|-----------------------------------------------|--------|
| ファイル (必須)                                     |        |
| <b>アップロード可能数:</b> *1つのファイル 最大ファイルサイズ:30M Byte |        |
| 選択                                            | Done ⊘ |
| ☞ テスト.doc                                     | 100% > |
|                                               | 閉じる 提出 |

4.5 レポートが送信されるとレポートアップロード画面が閉じられ、右上にメッセージが表示されます。

| コース一覧 »      | サンプル講義_テキスト科目                             |                                                                     | タスクをタグで検索       | レポートを提出しました。        |
|--------------|-------------------------------------------|---------------------------------------------------------------------|-----------------|---------------------|
| <b>☆</b> ѫ−д | マナビ お知らせ フォーラム > 成績                       |                                                                     |                 |                     |
| コース自己登録      | ユニットで絞り込み 🗸                               |                                                                     |                 |                     |
| スケジュール       | <     中間試験     単位修得試     1                |                                                                     |                 | >                   |
| 🧮 Q&A        |                                           | タスク概要                                                               |                 | < >                 |
|              | 【□ レポート NEW 8-22日<br>● サンブル講義_テキスト科目 レポート | サンプル講義_テキスト科目 レポー                                                   | - <b>Ի</b>      | 2016/03/08 16:39 更新 |
|              |                                           | 第●章についてまとめ感想を書いてください<br>・文字数:2000字以内(題名と氏名は文字<br>・形式:wordファイル、A4サイズ | い。<br>一数に含まない。) |                     |
|              |                                           |                                                                     |                 |                     |

4.6 レポートの送信後は、正常に提出が完了したか必ず確認しましょう。

マナビ画面に戻ると、試験フォルダの中に提出されたレポートのファイル名と提出日時が反映されます。 ファイル名をクリックして、提出したレポートの中身を確認することができます。

| コース一覧》    |                                       | タスク概要                                                         |                        | < >                 |
|-----------|---------------------------------------|---------------------------------------------------------------|------------------------|---------------------|
| ☆ ホーム     | レポート NEW あと2 日     サンプル講義_テキスト科目 レポート | サンプル講義_テキスト                                                   | 科目 レポート                | 2016/03/08 16:39 更新 |
| コース自己登録   |                                       | 第●章についてまとめ感想を                                                 | 書いてください。               |                     |
| ニー スケジュール |                                       | <ul> <li>・文字数:2000字以内(題名</li> <li>・形式:wordファイル。Ad+</li> </ul> | ると氏名は文字数に含まない。)<br>サイズ |                     |
| 🚞 Q&A     |                                       |                                                               |                        |                     |
|           |                                       |                                                               | レポートを提出                |                     |
|           |                                       | レポート資料                                                        | 模範解答                   |                     |
|           |                                       | なし                                                            | なし                     |                     |
|           |                                       | <b>提出期間</b> 2016/03/08 0:00 ~ 2016/03/10 23:59                |                        |                     |
|           |                                       | 学習状況                                                          |                        |                     |
|           |                                       | 通常提出期間                                                        |                        |                     |
|           |                                       | 提出レポート                                                        |                        | 提出日                 |
|           |                                       | □ テスト.doc                                                     |                        | 2016/03/08 17:09    |
|           |                                       | チェックしたレポートを削                                                  | 險                      |                     |

4.7 提出したレポートを差し替える場合は、提出済ファイル名の左横にチェックを入れ、「チェックしたレポートを 削除」をクリックして削除したあと、4.2~4.6 の操作を繰り返してください。

ただし、レポートの差し替えができるのは、試験期間中のみです。

なお、差し替え後のファイル名の頭には「【〇月×日差替】」と書き加えてください。

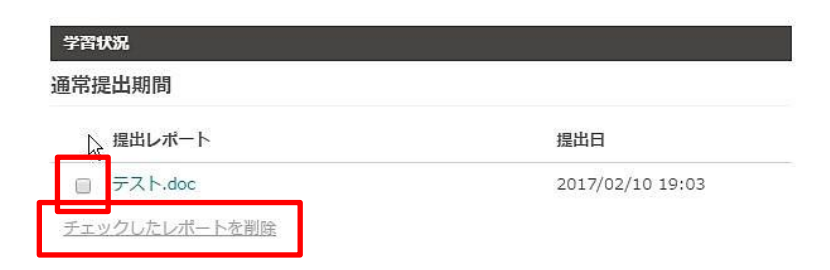

5 レポートの添削の見方

5.1 試験がレポート形式の場合、試験期間後に担当教員より添削されたレポートが返却されたり、レポートについてコメントが返されたりする場合があります。

- ① 該当科目の「マナビ」をクリックします。
- ② 該当の試験フォルダのタスクをクリックします。
- ③「添削」欄に表示されているレポート名をクリックすると、添削されたレポートの内容が確認できます。

| <ul> <li>三 テスト</li> <li>サンプル中間試験</li> <li>「ロ レポート</li> </ul> | レポート資料                           | レポートを提出                  |
|--------------------------------------------------------------|----------------------------------|--------------------------|
| <ul> <li>● 中間試験(天文学その2)</li> </ul>                           | なし                               | なし                       |
| <ul> <li>□ レポート</li> <li>● 中間試験 (天文学)</li> </ul>             | 提出期期 2016/04/23 0:00 ~ 2016/04/3 | 25 23:59                 |
| <ul> <li>2 ヨ テスト</li> <li>中間試験(その1)</li> </ul>               | 通常提出期間                           |                          |
| <ul> <li>レポート</li> <li>サンプル講義 中間試験</li> </ul>                | 提出レポート                           | 提出日 2016/04/25 9:05      |
|                                                              | チェックしたレポートを削除                    |                          |
|                                                              |                                  | 添削日                      |
|                                                              | サンプル講義レポー                        | - h.docx 2016/04/25 9:07 |

コメントがある場合は、マナビの該当の試験フォルダのタスク(「採点コメント」欄、または「添削」欄)に表示されます。

| 教員 復   | 計                  | 合否 | 採点日                 | 採点二           | אכאו            |
|--------|--------------------|----|---------------------|---------------|-----------------|
|        | 採点済)               |    | 2021/06/18<br>17:27 | 合格点に十分達しています。 |                 |
|        |                    |    |                     |               |                 |
| 学習状況   |                    |    |                     |               |                 |
| 通常提出期間 |                    |    |                     |               |                 |
| 提出レポ   | ペート                |    |                     |               | 提出日             |
| D 7+71 | レポート               |    |                     |               | 2020/01/12 0:42 |
|        |                    |    |                     |               |                 |
| 教員     | 添削                 |    |                     |               | 添削日             |
| R      | 課題に沿った内容でよくできています。 |    | 2021/06/18 17:24    |               |                 |